# https://lethbridge.schoolcashonline.com/

If you do not have a School Cash Online account, click **Get Started Today**. If you already have an account, click **Sign Into Your Account** (you can skip ahead to the <u>Adding a Student</u> section).

| Lethbridge School Diarie No. 51                                                                                                    | e School District No. 51      |
|----------------------------------------------------------------------------------------------------|-------------------------------|
| School Cash Online                                                                                                    |                               |
| Paying for school item<br>Sign up to get started<br>What is School Cash Online<br>School Cash Online is an easy to use an<br>to pay for your children's school fees.<br>Learn more | ns just got easier!<br>today. |
| Get Started Today                                                                                                    | Sign Into Your Account        |

Home > Registration > User Registration

On the User Registration page, enter your First and Last name and click **Continue**. Note that student information will be entered at a later stage.

| er Registrati        | ion                 |                                     | * field is requir                         |
|----------------------|---------------------|-------------------------------------|-------------------------------------------|
| Step 1               | Step 2              | Step 3                              |                                           |
| I<br>Please enter yo | ur personal informa | ation below ( <b>student</b> inform | ation will be required at a later stage). |
| First Name           | John                | *                                   | ø                                         |
| last Name            | Smith               | *                                   | ø                                         |
|                      |                     |                                     |                                           |
|                      |                     |                                     |                                           |
|                      |                     |                                     | Continue                                  |
|                      |                     |                                     |                                           |

For Step 2, enter the required information and click **Continue**. Phone# is not required, but a valid email address is required (and essential) in order to receive your receipts.

| Step 1 🗸       | Step 2             | Step 3  |                     |
|----------------|--------------------|---------|---------------------|
| Phone #        | (403) 320-7565     |         | 0                   |
| Address Line 1 | 259 Britannia Blvo | 4 W *   | ø                   |
| Address Line 2 |                    |         |                     |
| City           | Lethbridge         | *       | ø                   |
| Country        | CANADA             | *       |                     |
| Province       | Alberta            | *       |                     |
| Postal Code    | T1J 4A3            | *       | 0                   |
| Email          | Inquiries@lethsd.a | ah ca * | <ul><li>✓</li></ul> |

For Step 3, choose a password and security question, and choose whether you want to receive notifications (recommend), then click **Continue**. Passwords must be at least 8 characters long, and must contain at least one uppercase letter, one lowercase letter, and one digit.

| Jser Registration                                              | 1                                                            |                                                                 |                                                                   | * field is required                  |
|----------------------------------------------------------------|--------------------------------------------------------------|-----------------------------------------------------------------|-------------------------------------------------------------------|--------------------------------------|
| Step 1 🗸                                                       | Step 2 🗸                                                     | Step 3                                                          |                                                                   |                                      |
| Password<br>••••••                                             | *                                                            | Password Good<br>strength:                                      | ø                                                                 |                                      |
| You must choose a passw                                        | ord that is at least 8 char                                  | acters in length, includes at least or                          | ne upper case letter, one lower case letter, o                    | ne number.                           |
| Confirm Password                                               | •••••                                                        | *                                                               | 0                                                                 |                                      |
| Security Question                                              | In what city doe                                             | s your nearest sibling live                                     | ? • *                                                             |                                      |
| Security Question<br>Answer                                    | Lethbridge                                                   | *                                                               | ø                                                                 |                                      |
| Do you want to re<br>activities? yes                           | ceive email notifica                                         | ations for new fees assign                                      | ed to your student and updates<br>S                               | on school-related                    |
| You can withdraw<br>Online and going t<br>Notifications' to re | consent to receive<br>to 'My Account set<br>move your consen | e email notifications from<br>tings' located in the top ri<br>t | KEV group any time by logging<br>ght side of the page and clickin | in School Cash<br>g on 'Manage Email |

You will see the following Confirmation screen. Follow the instructions and check your email. Find the email from School Cash Online and click on the verification link. You will be taken to the School Cash Online website, and you will be signed into your account. Registration is now complete!

### **Confirmation Email**

# Thanks! Please check your email inbox.

We've sent you an email to confirm your email address. Please click the link in the email to complete your registration.

#### Didn't get the email?

- 1. Check your spam/junk folder.
- 2. Add mailer@schoolcashonline.com to your address book to help emails from us avoid your spam filter.
- 3. To request a new verification email click here.

### Adding a Student to your School Cash Online Account:

Once you are Signed In to your account, click the My Account tab.

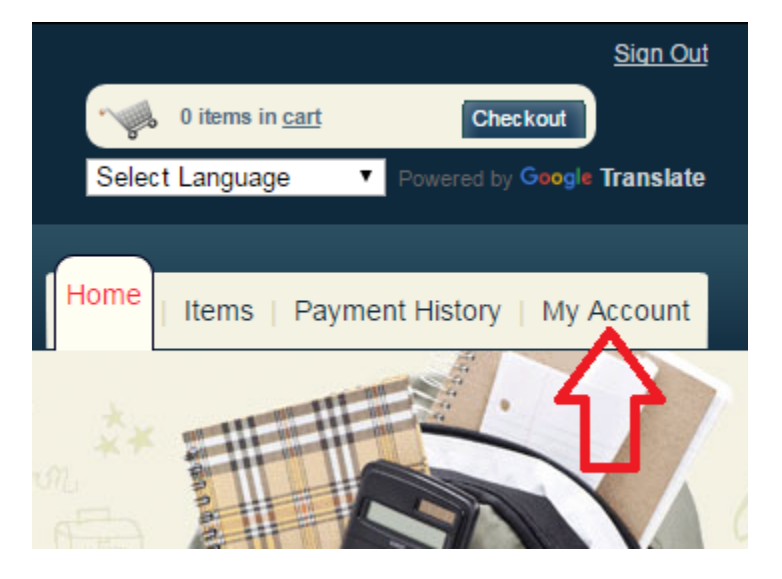

Click the Add a Student link (or Add Another Student if you have already added a student).

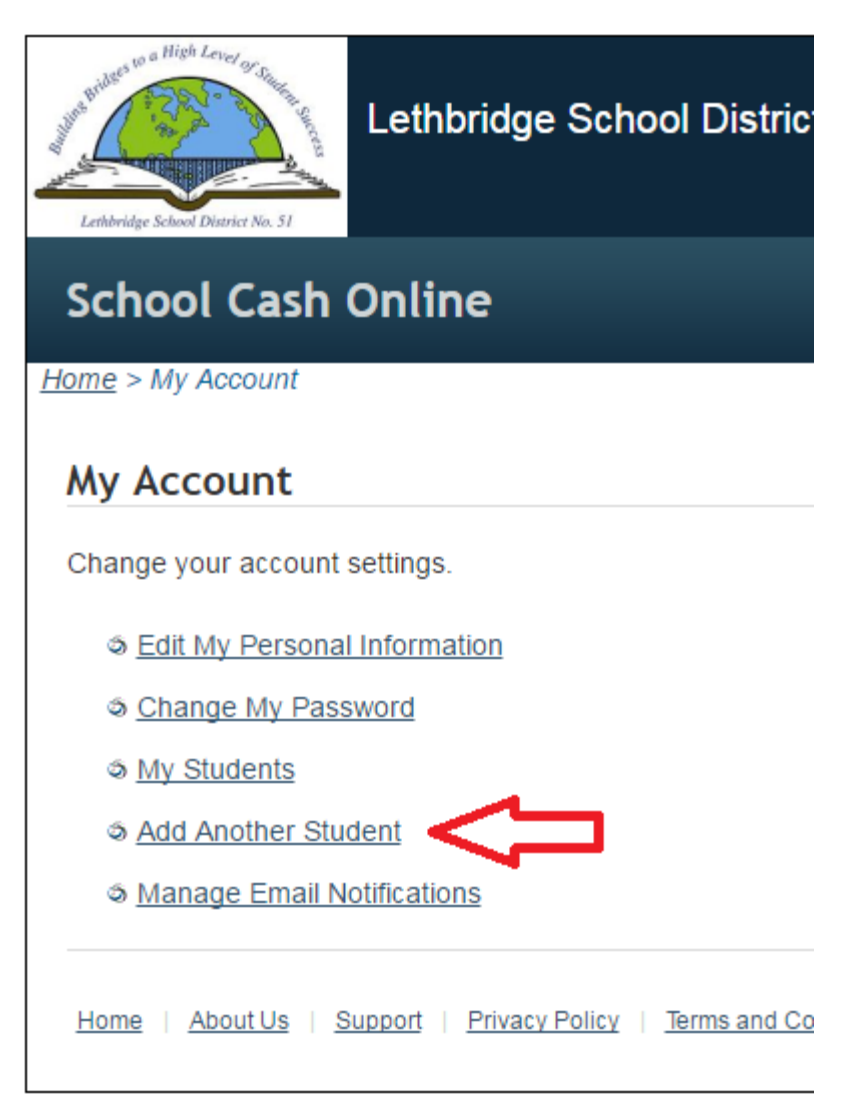

Fill in the information as appropriate. Click **Confirm** when done.

# Add Student

1. Type in the School Board name and select one from the list

Lethbridge School District No. 51
Change school board name.

2. Select a school 🥑

| Chinook High School | • |
|---------------------|---|
|---------------------|---|

#### 3. Enter student information

| Student Number | I don't have the student number.      | 0 |
|----------------|---------------------------------------|---|
| First Name     | Jeremy                                | * |
| Last Name      | Schenk                                | * |
| Birth Date     | 01/01/1900<br>Date format: mm/dd/yyyy | * |

Confirm I don't wa

I don't want to add a student

Checkmark I Agree and select a Relationship from the drop-down box. Click Continue.

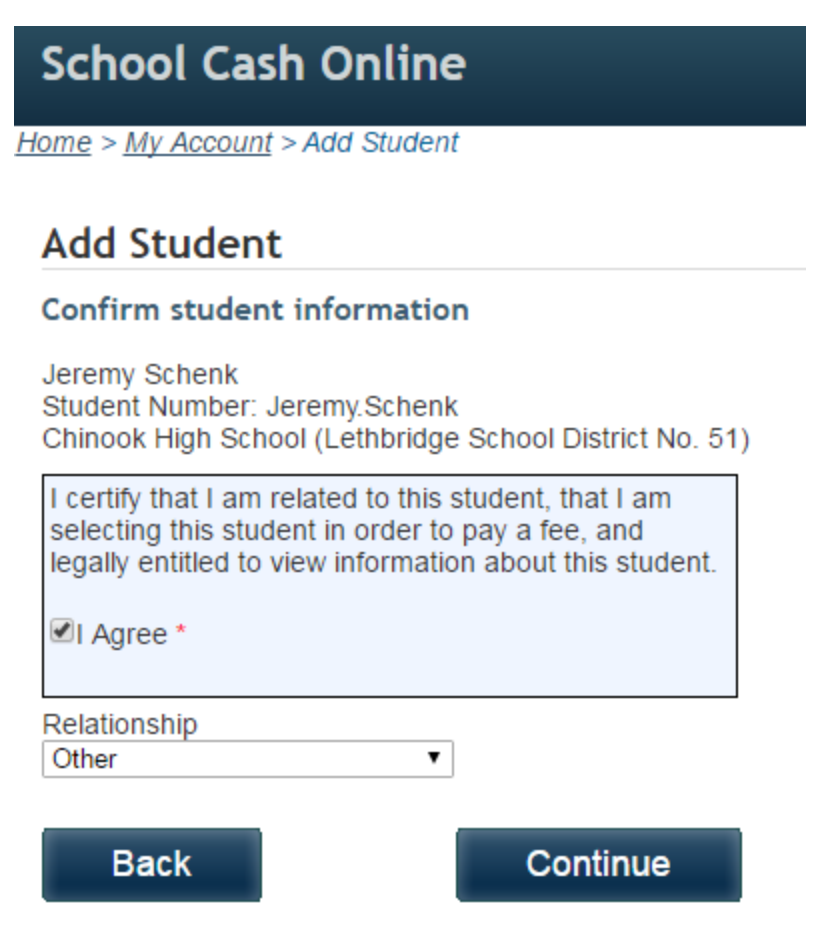

You will be taken to a screen that says **Student Added Successfully**. To view any fees attached to this student, click the Items tab. There will a separate tab for each student's fees, and a tab for Lethbridge School District (Public) fees.

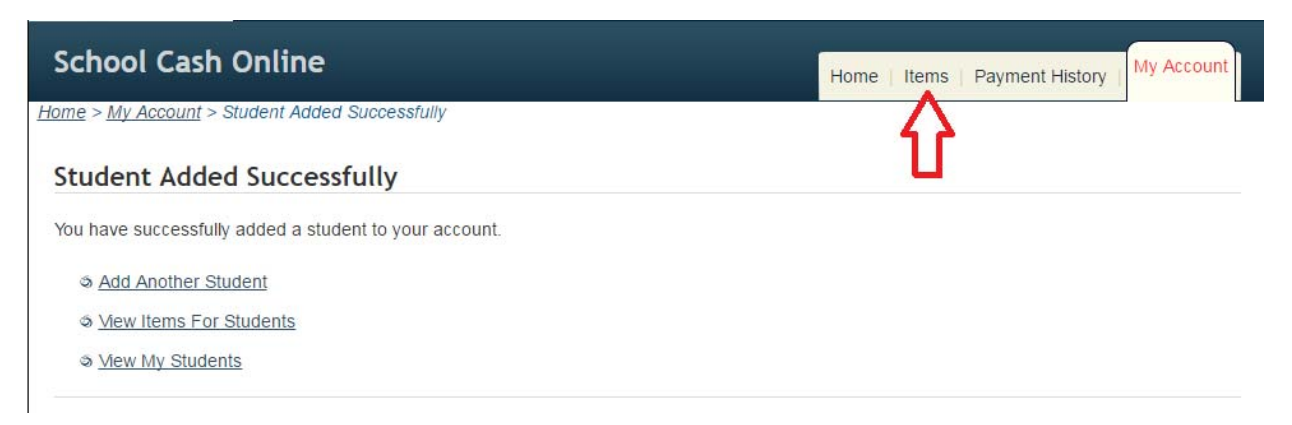